# 出願方法

出願手続きの画面を説明しています。事前によくご確認ください。 出願をする前に必ず学生募集要項をご確認ください。

出願される方は、 ガイダンスページの 🛰 🕮 🧏 ボタンをクリックし、画面に従って入力してください。

入力内容の訂正などで、前のページに戻るにはブラウザの「戻る」ボタンは使用せず、画面内の[戻る] ボタンを使用してください。

STEP1 試験種別の選択

### 学校推薦型選抜(一般公募)

| STEP1             | STEP2        | STEP3        | STEP4                     | STEP5        | STEP6                           |
|-------------------|--------------|--------------|---------------------------|--------------|---------------------------------|
| 名                 | 古屋学芸         | 大学           |                           |              |                                 |
| 出願す               | る試験種         | 別を選択         | してくだ                      | さい。          |                                 |
| 学校打               | 住薦型選         | 抜(一船         | 3公募)                      | •            |                                 |
| 2024              | F度入試         | こおいてり        | 以下の試                      | 食種別に         | 出願したことがありますか?                   |
| · 総合              | 型選抜II        |              |                           |              |                                 |
| 「ある<br>ます。<br>上記試 | 」と回答<br>験種別に | された方<br>出願した | は、 <del>ネ</del> ッ<br>際の整理 | ト出願フ<br>番号をご | リーパス(入学検定料免除)の認証を行い<br>「準備ください。 |
| ಂಶ                | 3 O 73       | :61          |                           |              |                                 |
|                   |              |              |                           |              | 次へ                              |

K 出願手続き ボタンをクリックすると STEP1 の画面が開きます。 出願する試験種別を選択し [次へ] ボタンをクリックしてください。

学校推薦型選抜(一般公募)の場合は入学検定料免除の認証画面 が表示されますので、画面の指示に従ってください。

※JavaScriptが動作しないプラウザでの申し込みはできません。

| 名古屋学芸大                  | ŧ.                                                               |     |     |
|-------------------------|------------------------------------------------------------------|-----|-----|
| ネット出願フリーハ               | ス(入学検定料免除)の認証                                                    |     |     |
| 情報を入力して[認識<br>全て必須入力です。 | 訂ポタンをクリックしてください。                                                 |     |     |
| 氏名(全角カナ)                | ± &                                                              |     |     |
| 生年月日                    | <b>▼</b> # <b>▼</b> 月 <b>▼</b> 日                                 |     |     |
| 整理番号(半角)                | ※総合型道抜IIのネット出験登録時に発行された番号です。<br>登録時に印刷したネット出験確認景に記載されています。受験番号とは | 異なり | ます. |
|                         |                                                                  | 戻る  | 認証  |

「ある」を選択した場合は、左記のような画面が表示されますの で必要事項を入力して[認証]ボタンをクリックしてください。

### STEP2 志願情報の入力

#### ご注意

- 登録した内容を後から変更することはできません。
- 十分に内容を確認した上で出願してください。
- その他、出願については重要な注意事項がありますので、必ず募集要項をダウンロードして熟読してください。

 STEP1
 STEP2
 STEP3
 STEP4
 STEP5
 STEP6

 名古屋学芸大学

 </td

記錄新別 学校推薦型選抜 (一般公募)

| 試験日   | 志望学科・専攻   | 選択科目     |  |
|-------|-----------|----------|--|
|       | 〇管理栄養     | <b>~</b> |  |
|       | ○子どもケア専攻  | 選択科目なし▼  |  |
|       | 〇幼児保育専攻   | 「選択科目なし▼ |  |
|       | 〇児童発達教育専攻 | 選択科目なし▼  |  |
| 11/19 | ○映像メディア   | <b>~</b> |  |
|       | ○デザイン     | <b></b>  |  |
|       | 〇ファッション造形 | 選択科目なし▼  |  |
|       | 〇看護       | <b>~</b> |  |

※前のページに戻るにはプラウザの[戻る]ボタンは使用せず、画面内の[戻る]ボタンを使用してください。

STEP1 で選択した"試験種別"が表示されます。

志望学科・専攻・選択科目を選択し、[次へ]ボタンをクリックし てください。入力に誤りがある場合は、エラーとなりますので画 面上のメッセージを確認してください。

試験種別の選択に戻る場合は、[戻る]ボタンをクリックしてくだ さい。

# STEP3 志願者情報入力

| STEP1 STEP2 | STEP3 | STEP4 | STEP5 | STEP6 |
|-------------|-------|-------|-------|-------|
| 名古屋学芸       | 大学    |       |       |       |

| 試験種別  | 学校推薦型選抜 | (一般公赛) |
|-------|---------|--------|
| 試験日   | 志望学科·専攻 | 選択科目   |
| 11/19 | 管理栄養    | 国語·数学  |

| 氏名                                    | 姓学芸                                                                                   | 名太郎                                                         | (全角)                                                                           |  |  |  |  |
|---------------------------------------|---------------------------------------------------------------------------------------|-------------------------------------------------------------|--------------------------------------------------------------------------------|--|--|--|--|
| 氏名(カナ)                                | 姓 ガクゲイ                                                                                | 名 タロウ                                                       | (全角)                                                                           |  |  |  |  |
| 性別                                    | ●男 ○女                                                                                 |                                                             |                                                                                |  |  |  |  |
| 生年月日                                  | 西暦 2005 ✔ 年 04 ✔                                                                      | 西暦 2005 • 年 04 • 月 05 • 日                                   |                                                                                |  |  |  |  |
| 出身学校<br>都道府県と設置区分を選び<br>「一覧から変現して言めを接 | 都道府県 愛知県 ▼<br>高校コード 23000A -<br>高校名 岩崎<br>※「高等専門学校」また!                                | 設置区分 公立・高<br>- 覧から選択   高<br>よ「高校卒業以外」 (                     | (等学校 ▼<br>校卒業以外) の場合、課程・学科・卒業年の選択は                                             |  |  |  |  |
| 素できます。                                | 不要です。<br>課程 全日制 ✔<br>学科 普通科系 ✔<br>卒業年 2024年卒業見込                                       | <b>.</b>                                                    |                                                                                |  |  |  |  |
| (1407)5445(CHACK)<br>来できます。<br>現在所    | 不要です。<br>課程 全日割 ▼<br>学科 普通和系 ▼<br>部準年 [2024年卒競見込<br>部通得環 優知県 ▼]<br>[日進市岩崎町竹ノ山<br>[57] | <ul> <li>▼</li> <li>(半角) 郵便番号</li> <li>(住所→郵便番号)</li> </ul> | 号→住所 市区都町村(全角) 丁目 - 番号- 地番 (会教教学と会角いイブンのみみ カ可く例: 3 - 2 - 1 >> アノ(-ト・マンション名(全角) |  |  |  |  |

STEP1、2 で選択した内容と入学検定料が表示されます。

氏名や住所等、志願者情報を入力してください。全て入力したら、 [次へ] ボタンをクリックしてください。

入力漏れがある場合、エラーとなりますので、画面上のメッセー ジを確認してください。

志願情報の入力に戻る場合は [戻る] ボタンをクリックしてくだ さい。

# STEP4 入力内容の確認

| TEPI STEPZ STEPS                                                                         | STEP4 STEP5 STEP6                                                                                                    |
|------------------------------------------------------------------------------------------|----------------------------------------------------------------------------------------------------|
| 名古屋学芸大学                                                                                  |                                                                                                    |
| 入力内容を確認し、                                                                                | よろしければ[次へ]を、訂正される場合は[戻る]をクリックしてください。                                                                                                    |
|                                                                                          |                                                                                                    |
| 顯內容                                                                                      |                                                                                                    |
| 試験種別 学校推薦型                                                                               | 選抜(一般公募)                                                                                                    |
|                                                                                          | 17 X2402413                                                                                                    |
| 11/10 管理学等                                                                               | (周語,数学)                                                                                                    |
|                                                                                          |                                                                                                    |
| 入学校定計 35,000P                                                                            | 9                                                                                                    |
|                                                                                          |                                                                                                    |
|                                                                                          |                                                                                                    |
| ia.                                                                                      | 学芸太郎                                                                                                    |
| 洛<br>洛 (カナ)                                                                              | 学芸 太郎       ガクゲイ タロウ                                                                                                    |
| 洛<br>(名 (カナ)<br>切                                                                        | 学芸 太郎       ガクゲイ クロウ       男                                                                                                    |
| 5名<br>5名 (カナ)<br>13別<br>15年月日                                                            | 学芸大郎           ガクゲイ クロウ           男           2005年04月05日                                                                                                    |
| 55名<br>55名 (カナ)<br>生別<br>主年月日                                                            | 学芸大部       カクゲイ クロウ       男       2005年04月05日       都選術員:愛知県                                                                                                    |
| 5名<br>5名 (カナ)<br>生現<br>生年月日                                                              | 学芸太郎       カクゲイタロウ       男       2005年04月05日       都道府道:愛知道       設置区方:公立:電学校の、<br>酒校コート:22000A 製造                                                                                                    |
| 5名<br>5名 (カナ)<br>13<br>13<br>14年月日<br>14<br>14<br>19学校                                   | 学芸太郎       カクゲイタロウ       男       2005年04月05日       影道広労:公立:再等学校:<br>満校コート:22000A 苦場<br>課程:全も制                                                                                                    |
| 5名<br>5名 (カナ)<br>13別<br>15年月日<br>14月学校                                                   | 学芸太郎       カクゲイタロウ       男       2005年04月05日       範辺市道: 紫知道       設置空ジ: 公立、高等学校       周校コート: 230004 岩崎       課題: 全記制       学科: 普麗科系       実際: 2004年2月3                                                                    |
| 5名<br>5名 (カナ)<br>13別<br>上年月日<br>山身学校                                                     | 学芸大部           カクゲイクロウ           男           2005年04月05日           砂球病油(変知)           砂球病油(変知)           設置広分・公立、高等学校<br>高校コード:2000A 営場<br>読程:金田制<br>学科:重調料系           学科:三連新系           学業ま:2024年9年見込           空母:       |
| 4名<br>(カナ)<br>13別<br>上4月日<br>上日学校<br>NG所                                                 | 学芸大部       カクゲイクロウ       男       2005年04月05日       都道府道: 愛知県       封置区方: 公立・保学校<br>民校二十下: 23000A 岩崎<br>課程: 全日朝<br>学科: 審評科系<br>示実年: 2024年卒業見込       イア0-0131       営知県法市営場向町/2山                                             |
| 4名<br>(カナ)<br>1日<br>1日<br>1日<br>1日<br>1日<br>1日<br>1日<br>1日<br>1日<br>1日<br>1日<br>1日<br>1日 | 学芸太郎       ガクゲイタロウ       男       2005年04月05日       都道府道:愛知県       設置区方:公立:保容交応<br>高校二十下:23000A 岩崎<br>課程:全部制       採住:全部制       文編年:2024年卒業見込       470-0131<br>置初国日進市岩崎町竹ノ山<br>57                                          |
| 43 (カナ)<br>辺辺<br>19月日<br>19学校<br>4日所<br>103番号                                            | 学芸太郎       カクゲイタロウ       男       2005年04月05日       都道府道:愛知県       教園広府道:愛知県       教園広府道:愛知県       教園大学:公式の名誉時       博耀:全急制       学科:御道代系       卒業年:2024年卒業見込       470-0131       素知県日連市街場町竹ノ山       57       0561-75-7111 |

STEP1~3 で入力した情報の確認です。

内容を訂正する場合は [戻る] ボタンをクリックして、訂正して ください。

登録内容に間違いがなければ、[次へ] ボタンをクリックしてく ださい。

### STEP5 入学検定料の払込方法の確認

#### ご注意

ここで [登録] ボタンをクリックすると、これまでの画面から登録した内容を変更することはできなくなり ます。

また、すでに登録した試験種別に対して追加して出願することもできませんので、十分に確認した上で [登 録] ボタンをクリックしてください。

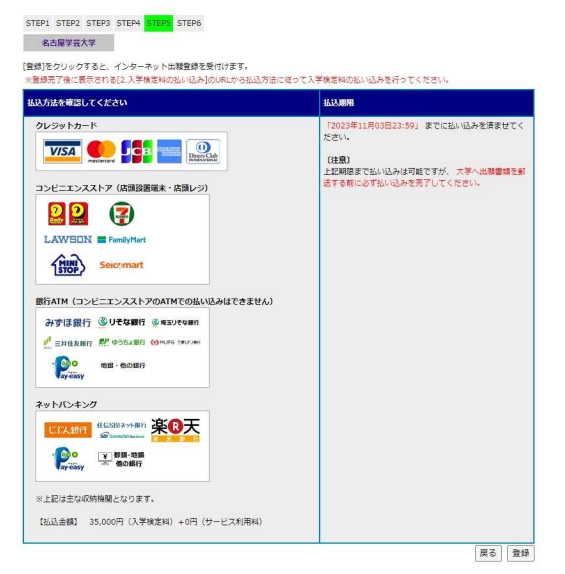

払込期限を確認し、[登録] ボタンをクリックしてください。

登録内容を修正する場合は [戻る] ボタンをクリックして、訂正 してください。

※ 銀行 ATM による払い込みは、Pay-easy <ペイジー>に対応し た銀行のみで可能です。

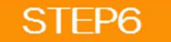

### STEP6 登録完了出願確認票の印刷

| 57891 57892 57893 57894 57899 <b>5789</b>                                                                                                    | 名太陽保護士            | 2 メンターシット用語論で言                                                                                |                                             |
|----------------------------------------------------------------------------------------------------|-------------------|-----------------------------------------------------------------------------------------------|---------------------------------------------|
| KAMPENP                                                                                                    | -GCIR F22/        | 4133-4314Linnia2.m                                                                            |                                             |
|                                                                                                    | REAR AND ACTUAL   | UNIOCEANIDAVESICE CEST INSTREM                                                                | u de la de la dela de la dela de la dela de |
| 出願はまだ完了しておりません。                                                                                                    | 있는데이              | ec.300005                                                                                     |                                             |
|                                                                                                    | \$7.54 (BH)       | 975億単位副法(一約1080)                                                                              |                                             |
| 申込用的に必要でなりますので、今ずく忘れないようにメモして大切に保留してください。                                                                                                    |                   | 10911 SET41-802 M294H                                                                         |                                             |
| WINE 61100001                                                                                                    |                   | The second second                                                                             |                                             |
| 20207                                                                                                    | A#REN .           | 15,0004 EXEMPLE 0.500A                                                                        |                                             |
|                                                                                                    | 0.048             | 2021010.0012 22:59                                                                            |                                             |
| 記録講師をダウンロードし、印刷してください。                                                                                                    | 88                | 91 28                                                                                         |                                             |
| 学校理構型編集(一般公開)                                                                                                    | AN 1077           | 5577 × 907                                                                                    |                                             |
| 1100.11081                                                                                                    | 0.9               | N DIFFE NOTION                                                                                |                                             |
| 入学地方1000のシンジストと出酵素種を解説することで、全ての作業が完了となっます。                                                                                                    | 2890              | 2013 - H - 33000A BH<br>2013 - H - 33000A BH<br>2014 - 914 - 914 - 22445<br>2015 - 223-220 BH |                                             |
| PERMODED DO CENCHERENNON MOLED CRIEDIN                                                                                                    | Max               | 421-1121                                                                                      |                                             |
| (60):804."00)                                                                                                    | 864               | 第638日最市場(時代行入山 5-7                                                                            |                                             |
| 下記の"こちら"をクリックすると「ガイダンスページ」の「よくある質問」と聞きます。                                                                                                    | 43184             | 0561-75-7111                                                                                  |                                             |
| ヨブリンターの教師などで印刷できない場合は <u>これら</u> の原内永ご覧ください。                                                                                                    | Clement           |                                                                                               |                                             |
| ※算機等が正しく印刷されない場合はご <u>れら</u> の質内をご覧ください。                                                                                                    | 名古里宇田大学 3.8       |                                                                                               |                                             |
|                                                                                                    | 平型6000~1700 3     | 第200~1200日間、同日は希望世代をしておりません。                                                                  |                                             |
| 1 857/05                                                                                                    | THE MORE CONTRACT | 9009086/06-020                                                                                |                                             |
| 1460.04                                                                                                    |                   |                                                                                               |                                             |
| マンカータットの目的が世界第二 2000年して、10026時間後にとれば都通してください。                                                                                                    |                   |                                                                                               |                                             |
| 加つる部位本人間見として必ず所留してくたさい。                                                                                                    |                   |                                                                                               |                                             |
|                                                                                                    |                   | a Tabala a a                                                                                  |                                             |
| 液省ライルの使用                                                                                                    | 2                 |                                                                                               |                                             |
|                                                                                                    |                   |                                                                                               |                                             |
|                                                                                                    | 2                 | U\$238848107467                                                                               |                                             |
| Ψ.                                                                                                    |                   | 名古屋学芸大学 入試課 行                                                                                 |                                             |
|                                                                                                    |                   |                                                                                               |                                             |
| 23.7982B022-25 A7982W5EAGAG, EAGELIGHESEEGET,                                                                                                    |                   |                                                                                               |                                             |
| THE REPORT OF THE REPORT OF THE PROVE OF THE REPORT OF THE REPORT OF THE REPORT OF THE REPORT OF THE REPORT OF THE REPORT OF THE REPORT OF THE REPORT OF THE REPORT OF THE REPORT OF THE REPORT OF THE REPORT OF THE REPORT OF THE REPORT OF THE REPORT OF THE REPORT OF THE |                   | 14                                                                                            |                                             |
| FIEWWORD'S THE CELEBROOKS INVESTIGATION OF THE WORD'S ADDRESS OF THE CELEBROOK                                                                                                    |                   | 2                                                                                             |                                             |
|                                                                                                    | _                 | ·                                                                                             |                                             |
| 1/1161/                                                                                                    |                   | 148040505.00                                                                                  |                                             |
|                                                                                                    | 8487              |                                                                                               |                                             |
|                                                                                                    | 0.84              | 4841                                                                                          |                                             |
|                                                                                                    | pages 0-4         | CONTRACTOR OF CONTRACTOR                                                                      |                                             |
|                                                                                                    | 5mt 0-1           | BEARING CONTRACTOR                                                                            |                                             |
| *                                                                                                    | 0-4               | BARREN AND BE                                                                                 |                                             |
| 1398897.493                                                                                                    | 2160              |                                                                                               |                                             |
|                                                                                                    |                   |                                                                                               |                                             |
| 下記のポタンをクリックして無種豊雄を確認し、大学へ構成してください。                                                                                                    |                   |                                                                                               |                                             |
| Design Control Control Control Control                                                                                                    |                   |                                                                                               |                                             |
| 10.110.11.0107                                                                                                    | 100-1-1 T         | 1 1                                                                                           |                                             |
|                                                                                                    | wasana 1          | 1                                                                                             |                                             |
|                                                                                                    | ABBOMBACK-OR      | C. SHITCH ERAL THE THE CASE AND AND AND AND AND AND AND AND AND AND                           |                                             |
| 200-10000221000                                                                                                    |                   |                                                                                               |                                             |
| 下語のチェックボックスにチェック化入れて「第7半日」ボタン化クリックしてください。                                                                                                    |                   |                                                                                               |                                             |
|                                                                                                    | AASTRAT           |                                                                                               |                                             |
|                                                                                                    |                   |                                                                                               |                                             |
| AMFRARYEDDF#RMELELD.                                                                                                    | 8864.759          | 老舗んてください                                                                                      | ользунб                                     |
|                                                                                                    |                   |                                                                                               |                                             |
|                                                                                                    | 97(525.4)         | 17 品種-ATHでの実施A                                                                                | DHE EXEMPTY                                 |
|                                                                                                    |                   |                                                                                               | 7100022400000                               |
| RTTS                                                                                                    | S 26:             | Pyトカート 🥥 📑 コンビニ 💊                                                                             | 8/5/U 1000003                               |
|                                                                                                    |                   |                                                                                               | 69855 TE+5                                  |
|                                                                                                    | 💻 🕸 o I           | 0 (-27-PMTA 3 0 9-4-27-                                                                       | CERTS AWARN                                 |
|                                                                                                    |                   |                                                                                               | en 35.000 m                                 |
|                                                                                                    |                   |                                                                                               |                                             |
|                                                                                                    | 1                 |                                                                                               | whereas hereaster                           |
|                                                                                                    |                   |                                                                                               |                                             |
|                                                                                                    |                   |                                                                                               |                                             |
|                                                                                                    |                   |                                                                                               |                                             |
|                                                                                                    |                   |                                                                                               |                                             |

これで登録は完了です。

次に下記の手順で必要書類の印刷、入学検定料払込の手続きを行 ってください。

- (1) 画面に表示されている整理番号を必ずメモしてください。 のちに、大学への問い合わせや入学検定料の免除、出願内容 の確認などで必要となります。
- (2) 試験種別ごとに、必要書類を全てダウンロードして、印刷 してください。
- (3) [インターネット出願確認票の表示] ボタンをクリックし、 「インターネット出願確認票」を2部印刷(名古屋学芸大学 への送付用および本人保管用)してください。
- (4) [宛名ラベルの表示] ボタンをクリックして出願に必要な書 類の送付用宛名ラベルを印刷してください。
- (5) 2. 入学検定料の払い込みに書かれているURLをクリック してください。 新たに表示された画面から支払方法を選び入学検定料の払 い込みを行ってください。

なお、入学検定料の払い込みと出願に必要な書類を郵送(締切日 消印有効)しなければ、インターネット出願は完了となりません ので十分に注意してください。

### 印刷できない場合の対処について

- 出願に必要なその他の書類が印刷できない場合は本学入試課(TEL:0561-75-1745)までご連絡ください。

#### 出願に必要な項目

- ・整理番号(登録完了画面や「インターネット出願確認票」に記載されます)
- ·試験種別
- ・氏名(漢字、カナ)
- ·生年月日
- ·受験票・写真票等送付先の現住所
- ·電話番号

## インターネット出願登録内容の確認方法について

#### 名古屋学芸大学

申込確認

検索条件を入力して[検索]ボタンをクリックしてください。

| 主て必須入力です。 |      |     |
|-----------|------|-----|
| 氏名(全角カナ)  | 姓名   | - 2 |
| 生年月日      | ┙╡┙╡ |     |
| 整理番号(半角)  |      |     |
| 6)<br>    | 樽    | 续   |

本年度におけるあなたの出願履歴を確認するには、ガイダンスペ ージの上部にある **ノ**申込確認 ボタンをクリックして、氏名(全角 カナ)・生年月日・整理番号(登録時に発行されます)を入力し てください。

※ 申込確認から「インターネット出願確認票」の再印刷と、「払 込方法」の再表示をすることができます。